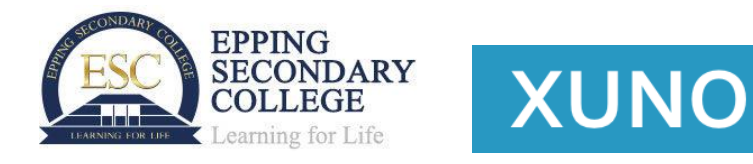

Xuno is now cloud-based – this means you gain easy, secure access to the most up-to-date version of the software.

To access Xuno, go to <u>https://eppingsc.xuno.com.au</u>. Alternatively, click the Xuno Portal link on the school website.

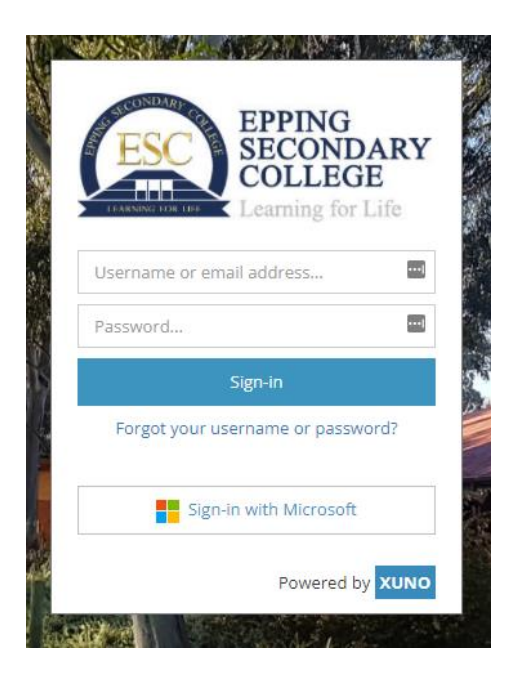

## To sign in:

- <u>As a parent</u>, use your existing Xuno username and password on the username and password box provided. Alternatively, if your parent email account is a Microsoft account, you may click on the Sign-in with Microsoft button to login using your Microsoft account credentials.
- <u>As a student</u>, click on the Sign-in with Microsoft button to login using your EduPass (eg abcde@schools.vic.edu.au) email and password.
- <u>As a staff member</u>, click on the Sign-in with Microsoft button to login using your EduPass email and password.

- If you have forgotten your username or password:
  - As a parent, click <u>here</u> to refer to the instructions.
  - As a student, please contact the school